#### સ્કીમ ઓફ ડેવલપિંગ હાઈ ક્વોલિટી રીસર્ચ (શોધ યોજના)

### શોધ યોજના વર્ષ ૨૦૨૨-૨૩ અંતર્ગત મંજૂર થયેલ વિદ્યાર્થીઓએ શોધ પોર્ટલ પર હ્રાજરી રિપોર્ટ, સતત મૂલ્યાંકન અહેવાલ અને RDC રિપોર્ટ અપલોડ કરવા માટેની સૂચનાઓ

શિક્ષણ વિભાગ દ્વારા રાજ્યમાં આવેલી માન્ય યુનિવર્સિટીઓમાં પી.એચ.ડી. કોર્ષમાં પ્રવેશ મેળવેલ વિદ્યાર્થીઓ પૈકી ગુણવત્તા યુક્ત સંશોધન કરનાર વિદ્યાર્થીઓને આર્થિક સહ્યય પૂરી પાડવા "શોધ" (ScHeme Of Developing High quality research) યોજના શરુ કરવામાં આવેલ છે. આ યોજના ઢેઠળ વર્ષ ૨૦૨૨-૨૩ અંતર્ગત વિદ્યાર્થીઓ પાસેથી ઓનલાઈન અરજીઓ શોધ પોર્ટલ પર મંગાવવામાં આવેલ ફતી. જે અન્વયે જે તે યુનિવર્સિટી નોડલ ઓફિસર દ્વારા વેરીફાઈડ કરી લાયક ઠરાવવામાં આવેલ અરજીઓને કેસીજીની સ્કુટીની સમિતિ સમક્ષ રજૂ કરવામાં આવેલ હતી. કેસીજીની સ્કુટીની સમિતિ દ્વારા નિયત કરેલ મૂલ્યાંકનના ધોરણોને આધારે અરજીઓ મંજૂર/નામંજૂર કરવામાં આવેલ હતી. વર્ષ ૨૦૨૨-૨૩ અંતર્ગત સ્કુટીની સમિતિ દ્વારા મંજૂર કરવામાં આવેલ વિદ્યાર્થીઓની યાદી શોધ પોર્ટલ પર તા.૦૯-૧૦-૨૦૨૩ના રોજ જાહેર કરાવવામાં આવેલ હતી.

શિક્ષણ વિભાગ દ્વારા પ્રસિદ્ધ કરવામાં આવેલ શોધ યોજનાનાં ઠરાવમાં જણાવ્યા અનુસાર આ યોજના ઢેઠળ લાભ પ્રાપ્ત કરતા વિદ્યાર્થીઓએ વિદ્યાર્થીની યુનિવર્સિટીના જે તે વિભાગમાં નિયમિત રીતે ઓછામાં ઓછા ૭૫% ફાજરી આપેલી ફોવી જોઈએ. આ અંગે વિભાગના ઢેડ ઓફ ડિપાર્ટમેન્ટ(HOD) અને પી.એચ.ડી. ગાઈડની સફી સિક્કા સફિતનું પ્રમાણપત્ર દરેક માસના તથા દરેક સત્રના અંતે વિદ્યાર્થીએ જમા કરાવવાનું થાય છે. આ માટે વિદ્યાર્થીએ પોતે પ્રયત્ન કરી પ્રમાણપત્ર મોકલવાનું રહેશે.

આ સાથે વિદ્યાર્થીએ ગાઈડ અને જે તે વિભાગના એચ.ઓ.ડી.નો સંતોષકારક કામગીરી માટેનો સતત મૂલ્યાંકન અફેવાલ (Continuous Evaluation Report) દર માસે જમા કરાવવાનો થાય છે. સંતોષકારક મૂલ્યાંકન અફેવાલ કેસીજી ખાતે જમા કરાવ્યા બાદ તેની પ્રમાણભૂતતા ચકાસીને જ સણયની આગળની રકમ મળવાપાત્ર રફે છે. તથા વિદ્યાર્થીએ યુનિવર્સિટી કક્ષાએ નિયમિત સમયાંતરે યોજાતી રિસર્ચ ડેવલપમેન્ટ કમિટિ (RDC) માં રજૂ કરેલ પ્રોગ્રેસ રિપોર્ટ રિસર્ચ ડેવલપમેન્ટ કમિટિ (RDC) થયા બાદ જમા કરાવવાના રફે છે.

ઉક્ત જોગવાઈ અનુસાર શોધ યોજના વર્ષ ૨૦૨૨-૨૩ અંતર્ગત સ્કુટીની સમિતિ દ્વારા મંજૂર કરવામાં આવેલ અરજીઓના પ્રસિદ્ધ થયેલ યાદી અનુસારના વિદ્યાર્થીઓએ <u>ઓક્ટોબર -૨૦૨૩ માસના</u> ફાજરી પ્રમાણપત્ર, સતત મૂલ્યાંકન અફેવાલ અને રિસર્ચ ડેવલપમેન્ટ કમિટિ (RDC) માં રજૂ કરેલ પ્રોગ્રેસ રિપોર્ટ નિયત ફોર્મેટમાં <u>https://shodh.guj.nic.in/</u> પોર્ટલ પર <u>તા.૦૭/૧૧/૨૦૨૩ સુધી</u> ઓનલાઈન સબમિટ કરવાના રફેશે.

Page 1 of 6

1111

આ માટે વિદ્યાર્થીએ નીચે મુજબની કાર્યવાહી તાત્કાલિક શરૂ કરવાની રહેશે.

- વિદ્યાર્થીએ શોધ પોર્ટલ પર "સ્ટુડન્ટ લોગઈન" કરી હાજરી પ્રમાણપત્ર અને સતત મૂલ્યાંકન અહેવાલ માટે નિયત કરવામાં આવેલ ફોરમેટ ડાઉનલોડ કરવાનું રહેશે.
- શોધ યોજનાના લાભાર્થી વિદ્યાર્થીએ ફાજરી પ્રમાણપત્ર અને સતત મૂલ્યાંકન અફેવાલમાં દર્શાવેલ વિગતો ભરવાની રફેશે. દર માસ માટે અલગ અલગ વિગતો સ્પષ્ટ રીતે દર્શાવવાની રફેશે.
- દર માસ માટે અલગ અલગ ભરવામાં આવેલ ફાજરી પ્રમાણપત્ર અને સતત મૂલ્યાંકન અઢેવાલમાં (Continuous Evaluation Report) વિભાગના ઢેડ ઓફ ડિપાર્ટમેન્ટ (Ho.D.) અને પી.એચ.ડી. ગાઈડના સફી સિક્કા મેળવવાના રઢેશે.
- 4. ત્યારબાદ વિદ્યાર્થીએ વિભાગના ઢેડ ઓફ ડિપાર્ટમેન્ટ(HOD) અને પી.એચ.ડી. ગાઈડના સફી સિક્કા ધરાવતાં ફાજરી પ્રમાણપત્ર અને સતત મૂલ્યાંકન અફેવાલ સ્કેન કરીને <u>https://shodh.guj.nic.in/</u> પોર્ટલ પર લોગીન કરી અપલોડ કરવાના રફેશે.
- 5. વિદ્યાર્થીઓ દ્રારા યુનિવર્સિટી કક્ષાએ નિયમિત સમયાંતરે યોજાતી રિસર્ચ ડેવલપમેન્ટ કમિટિ (RDC)માં રજૂ કરેલ પ્રોગ્રેસ રિપોર્ટ પણ આ સાથે સ્કેન કરીને શોધ પોર્ટલ પર લોગીન કરી અપલોડ કરવાના રહેશે. (છેલ્લે જે માસમાં RDC થઇ હોય તે જ અપલોડ કરવી.)
- ૭૫%થી ઓછી હાજરીના કિસ્સામાં વિદ્યાર્થી પોર્ટલ પર "ટેમ્પરરી બ્લોક" થઇ જશે, જેની દરેક વિદ્યાર્થીએ ખાસ નોંધ લેવી. આથી હાજરીના ટકા ધ્યાનથી એન્ટર કરવા.
- 7. વિદ્યાર્થીએ રિપોર્ટ અપલોડ કર્યા પછી "Submit" પર ફરજીયાત ક્લિક કરવાનું રહેશે,
- ઠિદ્યાર્થીને જો તેના રીપોર્ટ સ્ટેટ્સ "Pending" દર્શાવે તો તેઓએ તેમની યુનિવર્સીટીના નોડલ ઓફિસરશ્રીનો સંપર્ક કરવાનો રહેશે.
- 9. રજાના કિસ્સામાં શોધ ગાઈડલાઈન્સમાં સામેલ <u>રજાના નિયમો</u> ધ્યાને લઇ ધ્યાનથી ફાજરી ગણવી.
- 10. વિદ્યાર્થીઓએ માત્ર ઓનલાઈન જ રીપોર્ટ અપલોડ કરવાના છે. અપલોડ થયેલ રીપોર્ટ નોડલ ઓફિસર દ્વારા વેરીફાઈ કરવામાં આવશે તેથી અપલોડ કરેલ રીપોર્ટના વેરીફીકેશન માટે માત્ર નોડલ ઓફિસરશ્રીનો સંપર્ક કરવો.
- 11. વિદ્યાર્થીઓ દ્વારા અપલોડ કરવામાં આવેલ ઓક્ટોબર-૨૦૨૩ માસના ફાજરી પ્રમાણપત્ર, સતત મૂલ્યાંકન અફેવાલ અને રિસર્ચ ડેવલપમેન્ટ કમિટિ (RDC) માં રજૂ કરેલ પ્રોગ્રેસ રિપોર્ટનું યુનિવર્સિટી નોડલ ઓફિસર દ્વારા ઉક્ત પોર્ટલ પર <u>ઓનલાઈન વેરીફીકેશન તા.૦૯/૧૧/૨૦૨૩</u> સુધીમાં કરવાનું રફેશે.

Page 2 of 6

- 12. માત્ર યુનિવર્સિટી નોડલ ઓફિસર દ્વારા પોર્ટલ પર વેરીફીકેશન થયેલ વિદ્યાર્થીઓ જ જે-તે માસ માટે સ્ટાઈપેન્ડ મેળવવા માટે લાયક ગણાશે. ઉક્ત સમયમર્યાદામાં જે વિદ્યાર્થીઓ ફાજરી પ્રમાણપત્ર, સતત મૂલ્યાંકન અફેવાલ અને રિસર્ચ ડેવલપમેન્ટ કમિટિ (RDC) માં રજૂ કરેલ પ્રોગ્રેસ રિપોર્ટ ઓનલાઈન અપલોડ કરવામાં અસમર્થ રફેશે તેમને જે તે માસના સ્ટાઇપેંડનું ચુકવણું થઇ શકશે નફી અને તેની જવાબદારી જે તે વિદ્યાર્થીની રફેશે તેની ખાસ નોંધ લેવી.
- 13. જે સમયે ફાજરી અને પ્રોગ્રેસ રીપોર્ટ વેરીફાઈડ થયેલ ફશે તે તારીખથી પુન:સ્ટાઇપેંડ માટે ક્વોલીફાય થતાં પુનઃયુકવણું શરુ થશે. આથી સમયસર સ્ટાઇપેંડ મેળવવા નિયત તારીખ સુધીમાં તમામ રીપોર્ટ શોધ પોર્ટલ પર અપલોડ કરવા જણાવવામાં આવે છે.
- 14. દરેક વિદ્યાર્થીએ નવેમ્બર-૨૦૨૩ તથા તે બાદના પ્રત્યેક માસના હ્રાજરી, પ્રોગ્રેસ અને RDC રીપોર્ટ આગળના માસના દિન-૩માં ફરજીયાત અપલોડ કરવાના રહેશે તથા નોડલ ઓફિસરે અપલોડ કરેલા રીપોર્ટ પછીના દિન-૨ સુધીમાં ફરજિયાત વેરીફાઈ કરવાના રહેશે. (દા.ત. નવેમ્બર-૨૦૨૩ માસના રીપોર્ટસ ડીસેમ્બર-૨૩ મહિનાના શરૂઆતના ૩ દિવસમાં એટલે કે ૧ થી ૩ તારીખ સુધીમાં અપલોડ કરવાના રહેશે). જો વિદ્યાર્થીઓ દ્રારા નિયત સમયમર્યાદામાં તમામ માસિક રીપોર્ટ અપલોડ કરવામાં વિલંબ થશે તો તે માસનું ચુકવણું પછીના માસમાં થશે. આ બાબતે નોડલ ઓફિસરે વિદ્યાર્થીઓને દર માસની પહેલી તારીખે રીપોર્ટ અપલોડ કરવાની કડક સૂચના આપવી આવશ્યક છે, જેથી વિના વિલંબે નિયમિત સ્ટાઇપેંડની ચૂકવણી થઇ શકે.
- 15. આ ચોજનામાં સ્ટાઇપેંડની ચૂકવણી DBT (Direct Benifit Transfer) મારફતે કરવામાં આવે છે. તેથી વિદ્યાર્થીનું બેંક એકાઉન્ટ તેના પોતાના આધારકાર્ડ સાથે લીંક હોવું ફરજીયાત છે. આથી તમામ વિદ્યાર્થીઓને સૂચિત કરવામાં આવે છે કે તેઓએ https://myaadhaar.uidai.gov.in/ પર અથવા શોધ પોર્ટલ પર ઉપલબ્ધ "<u>How to Check AADHAR linking bank status"</u> માં દર્શાવેલ સ્ટેપ પ્રમાણે આધાર- બેંક લિન્કિંગ સ્ટેટ્સ ફરજીયાત ચેક કરવું. Bank Seeding status "Active" હશે તો સમયસર ચુકવણું થશે અન્યથા કામકાજના ૨૦ થી ૨૫ દિવસ પછી NEFT દ્વારા ચુકવણું કરવામાં 'આવશે. જેઓનું

Bank Seeding status "Inactive" હોય તેઓએ બેંકમાં સંપર્ક કરવાનો રહેશે.

પ્રો. એ.યુ. પટેલ **( ) <sup>))</sup>** એડવાઇઝર, કેસીજી & કો-ઓર્ડીનેટર, શોધ પૂર્વ કુલપતિ, ગુજ. યુનિ.

તા.૦૧/૧૧/૨૦૨૩

Page 3 of 6

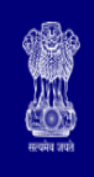

## **SHODH-ScHeme Of Developing High quality research**

Education Department, Gujarat State.

| Home | Attendance Module           | Student Contig | ency Modu            | ıle Forms A                                                                                                    | ward Letter | Logout                                                       |                                |                                                   |                         |                 |                               |                           |   |  |
|------|-----------------------------|----------------|----------------------|----------------------------------------------------------------------------------------------------|-------------|--------------------------------------------------------------|--------------------------------|---------------------------------------------------|-------------------------|-----------------|-------------------------------|---------------------------|---|--|
|      | -: Report Submission:-<br>4 | 3              | Upload A<br>Upload J | Application yee<br>Progress of Month:<br>Attendance :<br>attendance Report :<br>d Progess Report :<br>bload RDC Report : | 2022        | 2023<br>o file chosen<br>o file chosen<br>o file c No file c | (%) D                          | ownload Atter<br>ownload Prog<br>Jpload<br>Jpload | idance Foi<br>ress Repo | mat<br>rt Forma | , <b>&lt;</b>                 | ]]                        | 2 |  |
|      |                             |                | No. S                | Student AlsheCode                                                                                                    | М           | lonth                                                        | Submit<br>Attendance<br>Report | Progress<br>Report                                | RDC<br>Report           | Status          | Attendance<br>Uploded<br>Date | Attendance<br>Verify Date |   |  |

Shodh helpline numbers During working days: 9979200152 (10:30 AM to 6:00 PM) Visit KCG for query on Tuesday and Friday (3:00 PM to 06:00 PM) In case of any ouery: Please Mail Us With Details and Your Contact Number: E-mail:shodhsupport-kcg@guigov.edu.ir

- 1. Click on **Login** tab (at the right side menu on SHODH Portal)
- 2. Click on "Attendance Module"
- 3. Download Attendance and Progress Report Format
- 4. Fill-up necessary details in the reports, get it signed by the concerned authorities mentioned in the format and Scan it in PDF format
- 5. Again login into SHODH Portal and Click on Attendance Module
- 6. Select progress of month & Year
- 7. Enter percentage of Attendance (Carefully enter percentage of Attendance, <u>in case of less than 75% Attendance, your reports of specific month will be temporarily blocked on portal automatically</u>, your stipend for that month will be withheld. KCG/Nodal Officer will not be responsible for that. Also refer Leave rules mentioned in the SHODH Guidelines in case of Leave)
- 8. Select files and Upload scanned documents of reports
- Click on Upload (Student can remove mistakenly uploaded reports at this stage, they cannot remove after clicking on "Submit" button
- 10. Click on **Submit** (It is compulsory to click on "Submit" otherwise uploaded reports will not reach to Nodal officer for verification)
- 11. Student can check status of their reports. If it shows as **"Pending"** then it is pending at Nodal Officer's level, in this case contact to your university nodal officer. (Only if the reports are not verified within prescribed time limit)

# 12. Only those students having successfully verified all the reports mentioned, shall be eligible for receiving stipend <u>amount.</u>

#### 13. Preview of the report file:

| House and   | SHODH-ScHeme Of Developing High quality research<br>Education Department, Gujarat State. |                      |                       |                            |                      |                                      |                         |                            |                               |                           |  |  |   |
|-------------|------------------------------------------------------------------------------------------|----------------------|-----------------------|----------------------------|----------------------|--------------------------------------|-------------------------|----------------------------|-------------------------------|---------------------------|--|--|---|
| Home A      | Attendance Module                                                                        | Student Contigency M | odule Forms A         | ward Letter Logout         |                      |                                      |                         |                            |                               |                           |  |  |   |
| real sector | Report Submission:-                                                                      |                      | Application year      | 2022                       |                      |                                      |                         |                            |                               |                           |  |  | 7 |
|             |                                                                                          |                      | Progress of Month:    | 2023                       |                      |                                      |                         |                            |                               |                           |  |  |   |
|             |                                                                                          |                      | Attendance :          | 94.73                      | _(%) <u>[</u>        | <u>Download Atte</u><br>Download Pro | endance Fo<br>gress Rep | <u>ormat</u><br>ort Format |                               |                           |  |  |   |
|             |                                                                                          | Uploa                | d Attendance Report : | Choose file No file chosen |                      | Upload 🗹                             | Remove                  | Downloa                    | d                             |                           |  |  |   |
|             |                                                                                          | Up                   | load Progess Report : | Choose file No file chosen | I                    | Upload 🧹                             | Remove                  | Downloa                    | d                             |                           |  |  |   |
|             |                                                                                          |                      | Upload RDC Report :   | Choose file No file chosen | I                    | Upload 🧹                             | Remove                  | Downloa                    | d                             |                           |  |  |   |
|             |                                                                                          | No.                  | Student AisheCode     | Month                      | Attendance<br>Report | Progress<br>Report                   | RDC<br>Report           | Status                     | Attendance<br>Uploded<br>Date | Attendance<br>Verify Date |  |  |   |
|             |                                                                                          | 1                    | 202001                | August                     | Ŧ                    | Ŧ                                    | Ŧ                       | Verified                   |                               |                           |  |  |   |
| _           |                                                                                          |                      |                       |                            |                      |                                      |                         |                            |                               |                           |  |  |   |

Visit KCG for query on Tuesday and Friday (3:00 PM to 06:00 PM) In case of any ouery: Please Mail Us With Details and Your Contact Number: E-mail:shodhsupport-kcg@guigov.edu.in